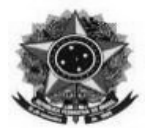

## TUTORIAL PARA PEDIDOS DE DIÁRIAS E PASSAGENS

O resumo das informações constantes nesta primeira página poderá ser suficiente para o cadastro do pedido. Restando dúvidas, consulte o tutorial na íntegra.

## Informações básicas para o cadastro de pedidos de diárias:

**Tipo:** FORMULÁRIO DE CONCESSÃO DE DIÁRIAS **Conarq:** 028 – CUMPRIMENTO DE MISSÕES E VIAGENS A SERVIÇO

**Natureza do documento:** Restrito **Hipótese Legal:** Informação pessoal (Art. 31 da Lei nº 12.527/2011).

**Assunto detalhado:** Solicitação de viagem - Nome completo com sobrenome - xx/xx/20xx à xx/xx/20xx

**Assinaturas:** Solicitante, chefia imediata, DG (Cdia/Abl ou ambos), e o servidor lotado na tesouraria/cadastro.

**Exemplos de tipos/nomes para comprovantes/anexos:** Comprovante – Programação - E-mail da solicitação da viagem

**Interessados:** Servidor solicitante e Setor de cadastro: Unidade: CONCORDIA - SETOR TESOURARIA E CADASTRO (11.01.04.30). E-mail: cadastro.concordia@ifc.edu.br

**Unidade de destino:** 11.01.04.30 - "CONCORDIA - SETOR TESOURARIA E CADASTRO (11.01.04.30)" e clicar em "Continuar".

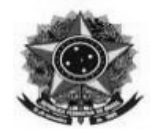

## TUTORIAL PASSO A PASSO - PEDIDOS DE DIÁRIAS

- 1 Acesse o SIPAC
- 2 Acesso o módulo de protocolo no SIPAC
- 3 Acesse o "Menu de protocolo"

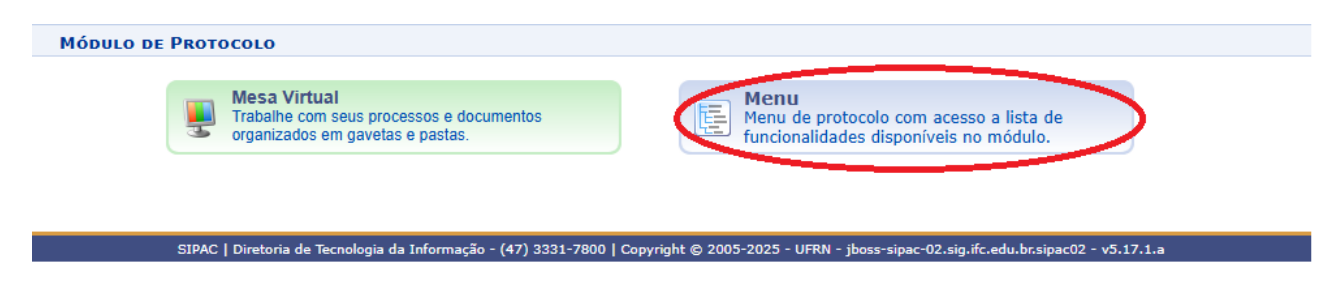

4 – No Módulo de Protocolo, acesse a aba Documento

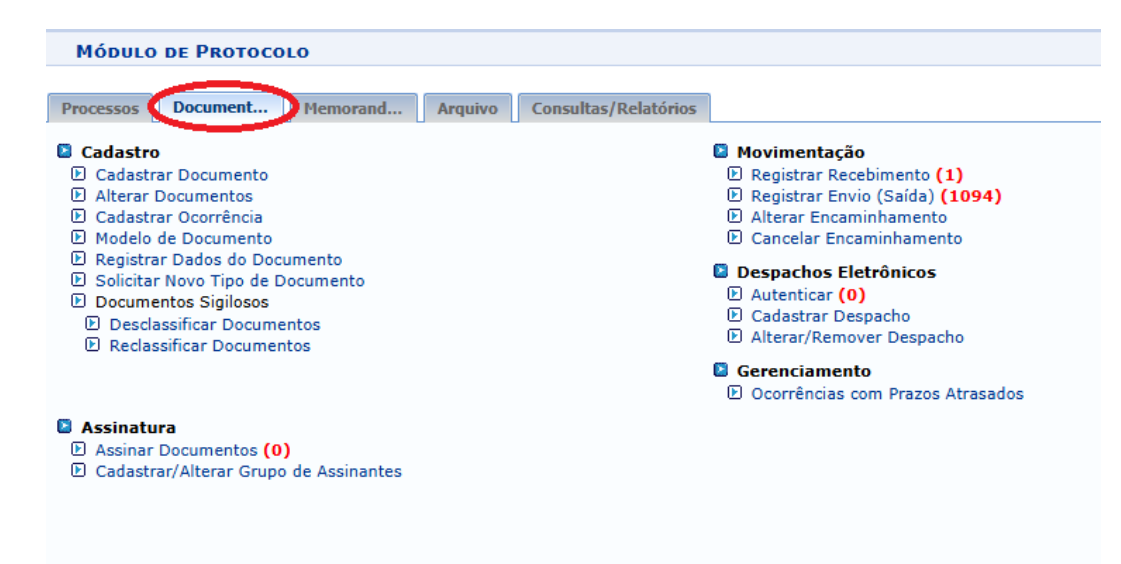

5 - No item "Cadastro" acesse Cadastrar Documento.

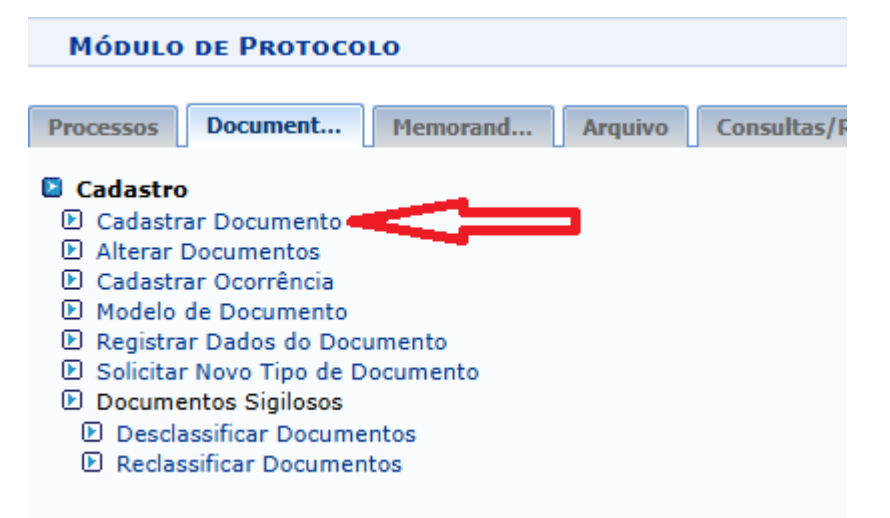

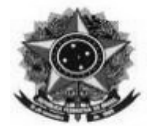

6 – Preencher os campos conforme abaixo, ressaltando-se que seja mantido o seguinte padrão para o preenchimento do campo assunto detalhado:

Assunto detalhado: Solicitação de diária - Nome completo com sobrenome - xx/xx/20xx à xx/xx/20xx

|                          | DADOS DO DOCUMENTO                                                                                                    |  |
|--------------------------|----------------------------------------------------------------------------------------------------|--|
| Tipo do Documento: *     | FORMULÁRIO DE CONCESSÃO DE DIÁRIAS                                                                                                    |  |
| Classificação CONARQ:    | 028 - CUMPRIMENTO DE MISSÕES E VIAGENS A SERVIÇO                                                                                                    |  |
|                          | Este assunto exige que o documento seja totalmente eletrônico. Ou seja, todo o seu conteúdo deve estar<br>cadastrado no sistema e suas tramitações serão feitas em meio eletrônico pelo SIPAC. |  |
| Natureza do Documento: 🕯 | RESTRITO ¥                                                                                                    |  |
|                          | <ul> <li>Restrito: cujo teor não deve ser do conhecimento do público em geral, sendo acessados apenas<br/>pelas unidades nas quais são tramitados, interessados e assinantes.</li> </ul>       |  |
| Hipótese Legal:          | INFORMAÇÃO PESSOAL (Art. 31 da Lei nº 12.527/2011)                                                                                                    |  |
| Assunto Detalhado: *     | , Solicitação de diária - Nome Sobrenome - xx/xx/20xx à xx/xx/20xx                                                                                                    |  |
|                          | (1000 caracteres/64 digitados)                                                                                                    |  |
| Observações:             |                                                                                                    |  |
|                          | (700 caracteres/0 digitados)                                                                                                    |  |

7 – No item forma do Documento selecionar "Escrever Documento" e após em "Carregar Modelo"

| Forma do Documento: * 🧕 Escrever Documento 🛛 🔿 Anexar Documento Digital                                                                                                    |
|----------------------------------------------------------------------------------------------------|
|                                                                                                    |
| ATENÇÃO: evitar copiar e colar textos jaurmatados, pois os mesmos acabam gerando erros de formatação ao imprimir o documento, o ideal seria copiar apenas<br>o texto e realizar a formatação abaixo ou carregar de algum modelo existente. |
| CARREGAR MODELO                                                                                                    |

8 – Selecionar "Formulário de Concessão de diárias – Campus Concórdia" clicando no local indicado

| 💿: Carregar Modelo Doo                                                 | cumento                                       |     |
|------------------------------------------------------------------------|-----------------------------------------------|-----|
| Denominação do Modelo                                                  | Observação                                    | D   |
| CAMPUS FRAIBURGO - PCDP (dados do pagamento)                           | Para uso do financeiro                        | 0   |
| CAMPUS FRAIBURGO - Proposta de concessão de diárias e passagens (PCDP) | Para uso do servidor                          | 0   |
| CAMPUS FRAIBURGO - Relatório de Viagem                                 | Para uso do servidor                          | 0   |
| Formuário de Concessão de Diárias - SERVIDOR - REITORIA                | Pertence ao novo fluxo de diárias da Reitoria | 0   |
| Formulário concessão de diária (parte do lançador e do financeiro)     |                                               | 0   |
| Formulário de Concessão de Diárias - Campus Concórdia                  | $\rightarrow$                                 | • 0 |
| FORMULÁRIO DE DIÁRIAS - COLABORADOR EVENTUAL - CAMPUS LUZERNA          |                                               | 0   |
| PCDP - Modelo novo 2020 - Campus Fraiburgo                             | Proposta de Concessão de Diárias e Passagens  | 0   |

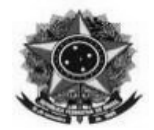

9 – Preencher o formulário com os dados do pedido e adicionar os seguintes assinantes:

- Solicitante;
- Chefia Imediata;
- Diretor(a) Geral;
- Servidor lotado no setor de Tesouraria e Cadastro (atualmente Marcelo Darlan Herpich).

Obs: para pedidos do campus Abelardo Luz, solicitar assinaturas:

**Do DG de Abelardo** (Elodir Lourenço de Souza – titular ou Luciana Carlos Geroleti – Substituta); e, **Da DG do Campus Concórdia -** atualmente Alessandra Carine Portolan – titular ou

Fabio Andre Negri Balbo - Substituto.

Após adicionar todos os assinantes clique em "Continuar"

|                                                                              |                                                                                                    |                                                                                                  | CARREGAR MODELO                                                                                                    |                                                |                      |                    |
|------------------------------------------------------------------------------|----------------------------------------------------------------------------------------------------|--------------------------------------------------------------------------------------------------|----------------------------------------------------------------------------------------------------|------------------------------------------------|----------------------|--------------------|
| rquivo - Editar -                                                            | Inserir • Visualizar •                                                                              | Formatar - Ta                                                                                    | abela <del>-</del>                                                                                                    |                                                |                      |                    |
| B I U S                                                                      | — <u>T</u> <sub>×</sub> ×, × <sup>2</sup>                                                           | A • A • ≡<br>2 ⊒ Ö • E<br>hanho • Palavr                                                         | ङ च ≣ ा≣ र हि<br>⊞ र स क<br>as Reservadas र Referência                                                                                                    | • E E 66                                       |                      |                    |
|                                                                              | PROPOSTA DE                                                                                         | CONCESSÃO DE D                                                                                   | IÁRIAS E PASSAGENS                                                                                                    |                                                |                      |                    |
| IOME:                                                                        |                                                                                                    |                                                                                                  | DATA DE NASCIMEN                                                                                                    | NTO:                                           |                      |                    |
| PF:                                                                          |                                                                                                    |                                                                                                  | SIAPE:                                                                                                    |                                                |                      |                    |
| IPO DE PROPOSTO: ()                                                          | ) Servidor ( ) Convidado ( )                                                                        | ) Colaborador Eventu                                                                             | al                                                                                                    |                                                |                      |                    |
| ETOR/LOTAÇÃO:                                                                |                                                                                                    |                                                                                                  | TELEFONE:                                                                                                    |                                                |                      |                    |
| -MAIL!                                                                       | la character of                                                                                     | to be a second                                                                                   |                                                                                                    | 4 ci -                                         |                      |                    |
| SANCO (número]:                                                              | AGENCIA (sem d                                                                                      | ligito / DV):                                                                                    | CONTA (com digito / D                                                                                                    | W):                                            |                      |                    |
|                                                                              |                                                                                                    | //20                                                                                             |                                                                                                    |                                                |                      |                    |
| Data de inicio do trabal<br>Data de término do tra                           | lho, evento, capacitação<br>balho, evento, capacitaç                                                | //20<br>, reunião, etc.:/<br>ão, reunião, etc.: _                                                | //20<br>//20                                                                                                    | HORA:<br>HORA:                                 |                      |                    |
| Data de inicio do trabal<br>Data de término do tra                           | lho, evento, capacitação<br>balho, evento, capacitaç<br>DESLO                                       | //20<br>, reunião, etc.:/<br>ão, reunião, etc.:<br>CAMENTO                                       | //20<br>_//20                                                                                                    | HORA:<br>HORA:                                 |                      |                    |
| Data de inicio do trabal<br>Data de término do tra<br>Data de término do tra | lho, evento, capacitação<br>balho, evento, capacitaç<br>DESLO<br>DESTINO                            | / _ /23<br>, reunião, etc.: _ /<br>ão, reunião, etc.: _<br>CAMENTO<br>DATA                       | //20<br>//20<br>TIPO DE TRANSPORT<br>(veiculo oficial, próprio<br>rodoviário ou aéreo)                                                                                                    | HORA:<br>HORA:                                 |                      |                    |
| Data de inicio do trabal<br>Data de término do tra<br>ORIGEM                 | ho, evento, capacitação<br>balho, evento, capacitaç<br>DESLO<br>DESTINO                             | / _/23<br>, reunião, etc.:/<br>ão, reunião, etc.:/<br>CAMENTO<br>DATA                            | //20<br>//20<br>TIPO DE TRANSPORT<br>(veículo oficial, próprio<br>rodoviário ou séreo)                                                                                                    | HORA:<br>HORA:                                 |                      | v<br>Dalauras: 988 |
| Data de inicio do trabal<br>Data de término do tra<br>ORIGEM                 | lho, evento, capacitação<br>balho, evento, capacitaç<br>DESLO<br>DESTINO                            | / _/23<br>, reunião, etc.:<br>ão, reunião, etc.:<br>camento<br>DATA                              | //20<br>//20<br>TIPO DE TRANSPORT<br>(velculo oficial, próprio<br>rodoviário ou aéreo)                                                                                                    | HORA:<br>HORA:                                 |                      | Palavras: 288      |
| Data de inicio do trabal<br>Data de término do tra<br>ORIGEM                 | ho, evento, capacitação<br>balho, evento, capacitaç<br>DESLO<br>DESTINO                             | / _ /23<br>, reunião, etc.: _ /<br>ão, reunião, etc.: _ /<br>ICAMENTO<br>DATA                    | /_/20<br>_/_/20<br>TIPO DE TRANSPORT<br>(veículo oficial, próprio<br>rodoviário ou aéreo)                                                                                                    | HORA:<br>HORA:<br>E<br>Assinado pelo Auto      | enticador            | Palavras: 288      |
| Data de inicio do trabal<br>Data de término do tra<br>ORIGEM                 | ho, evento, capacitação<br>balho, evento, capacitaç<br>DESLO<br>DESTINO<br>X: Remover /<br>CUMENTO  | / _/23<br>, reunião, etc.: _/<br>ão, reunião, etc.: _/<br>CAMENTO<br>DATA<br>Assinante : Pi      | //20<br>//20<br>TIPO DE TRANSPORT<br>(veiculo oficial, próprio<br>rodoviário ou aéreo)                                                                                                    | HORA:<br>HORA:<br>E<br>Assinado pelo Auto      | enticador<br>Assinar | Palavras: 288      |
| Data de inicio do trabal<br>Data de término do tra<br>ORIGEM                 | Iho, evento, capacitação<br>balho, evento, capacitaç<br>DESLO<br>DESTINO<br>X: Remover /<br>CUMENTO | / _/23<br>, reunião, etc.:/<br>ão, reunião, etc.:/<br>cAMENTO<br>DATA<br>Assinante •; Po<br>Nenl | /_/20<br>_/_/20<br>TIPO DE TRANSPORT<br>(velculo oficial, próprio<br>rodoviário ou páreo)<br>end. de Autenticação                                                                                       | HORA:<br>HORA:<br>E<br>,<br>Assinado pelo Auto | enticador<br>Assinar | Palavras: 288      |
| Data de inicio do trabal<br>Data de término do tra<br>ORIGEM                 | Iho, evento, capacitação<br>balho, evento, capacitaç<br>DESLO<br>DESTINO<br>CUMENTO                 | /23<br>, reunião, etc.:<br>ão, reunião, etc.:<br>cAMENTO<br>DATA<br>Assinante •: P<br>Neni       | <pre>/_/20<br/>/_/20<br/>/_/20<br/>TIPO DE TRANSPORT<br/>(veiculo oficial, próprio<br/>rodoviário ou sáreo)<br/>end. de Autenticação<br/>hum assinante adicionado<br/>ancelar Continuar &gt;&gt; </pre> | HORA:<br>HORA:<br>E<br>. Assinado pelo Auto    | enticador<br>Assinar | Palavtas: 288      |

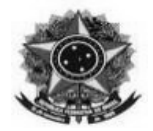

10 – Adicione documentos que comprovem o deslocamento (Folders, e-mail, convite, convocação, etc.)

|                 | DADOS D                                   | O ARQUIVO A SER A          | NEXADO                           | E Contraction of the second second seco |
|-----------------|-------------------------------------------|----------------------------|----------------------------------|----------------------------------------------------------------------------------------------------|
| _               | Nome do Arquivo: *                        |                            |                                  |                                                                                                    |
|                 | Descrição: *                              |                            |                                  |                                                                                                    |
|                 | (4000 caracteres/0 d                      | ligitados)                 |                                  |                                                                                                    |
|                 | Arquivo: * Escolher arquivo Nenh          | um arquivo escolhido (     | Formatos de Arquivos Permitidos) |                                                                                                    |
|                 |                                           | Anexar                     |                                  | 1                                                                                                    |
|                 | 🔍: Visualiz                               | ar Arquivo 🛛 🞯 : Exclui    | r Documento                      |                                                                                                    |
|                 | ARQUIV                                    | os Anexados ao Doci        | IMENTO                           |                                                                                                    |
| Nome do Arquivo |                                           | Descrição                  | Arquivo                          |                                                                                                    |
|                 | L. C. C. C. C. C. C. C. C. C. C. C. C. C. | Venhum Arquivo Anexado.    |                                  |                                                                                                    |
|                 | << V0                                     | Itar Cancelar Continu      | ar >>                            |                                                                                                    |
|                 | * Campos de p                             | preenchimento obrigatório. |                                  |                                                                                                    |

11 – Adicionar como interessado o servidor solicitante,

| Dados do Interessado a Ser Inserido                      |  |
|----------------------------------------------------------|--|
| Categoria: 💿 Servidor 🚽 Auno 🔹 Credor 🔷 Unidade 🔷 Outros |  |
| Servidor                                                 |  |
| Servidor: * ANTONIO                                      |  |
| Notificar Interessado: * 🖲 Sim 🔿 Não                     |  |
| E-mail: * aj <b>intaing-yatii</b> ).com                  |  |
|                                                          |  |
| * Campos de preenchimento obrigatório.                   |  |
|                                                          |  |
| INTERESSADOS INSERIDOS NO DOCUMENTO (0)*                 |  |
| Identificador Nome E-mail Tipo                           |  |
| Nenhum Interessado Inserido.                             |  |
| << Voltar Cancelar Continuar >>                          |  |
| Protocolo                                                |  |

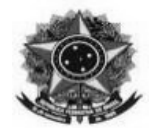

#### 12 – Adicionar como interessado o setor de tesouraria e cadastro:

Unidade: CONCORDIA - SETOR TESOURARIA E CADASTRO (11.01.04.30) E-mail: cadastro.concordia@ifc.edu.br e clicar em "Inserir"

|            | DADOS                                    | DO INTERESSADO A S           | ER INSERIDO       |      |     |
|------------|------------------------------------------|------------------------------|-------------------|------|-----|
|            | Categoria: O Servidor                    | O Aluno O Credor             | 🔍 Unidade 💦 Obucc |      |     |
|            | UNIDADE                                  |                              |                   |      |     |
|            | Unidade: * CONCORDIA - SETOR T           | ESOURARIA E CADASTRO (       | 11.01.04.30)      |      |     |
|            | Notificar Interessado: \star 💿 Sim 🔿 Não |                              |                   |      |     |
|            | E-mail: * cadastro.concordia@ifc.        | edu.br                       |                   |      |     |
|            |                                          | Inserir end                  |                   |      |     |
|            | * Campos                                 | de preenchimento obrigatório |                   |      |     |
|            |                                          | -                            |                   |      |     |
|            |                                          | Excluir Interess             | ado               |      |     |
| INTERESSAD | os Inseridos no Documento (0)∗           |                              |                   | 0    | pçõ |
|            | Identificador N                          | lome                         | E-mail            | Тіро |     |
|            |                                          | Nenhum Interessado Inse      | rido.             |      |     |
|            | <<                                       | Voltar Cancelar Cont         | inuar >>          |      |     |
|            |                                          |                              |                   |      |     |

# Após em "Continuar":

| Interessado adicionado com sucesso.             interessado adicionado com sucesso.             interessado adicionado com sucesso.             interessados             interessados                                                                                                    | PROTOCOLO >                                                                                 | CADASTRAR DOCUMENTO > IN                                                                                                    | FORMAR INTERESSAD                                                                             | оя по Досименто                                                   |                           |             |      |
|----------------------------------------------------------------------------------------------------|---------------------------------------------------------------------------------------------|----------------------------------------------------------------------------------------------------|-----------------------------------------------------------------------------------------------|-------------------------------------------------------------------|---------------------------|-------------|------|
| Original Service       Original Service       Original Service       Original Service       Original Service       Original Service         Nexte passo podem ser informados os interessados nexte documento. Os interessados podem ser das seguintes categorias:       Servidor: Servidores da Universidade, onde serão identificados pela matrícula SIAPE (Sem o dígito verificador);       Mune: Alunos que serão identificados pela matrícula SIAPE (Sem o dígito verificador);       Mune: Alunos que serão identificados pela matrícula SIAPE (Sem o dígito verificador);       Mune: Alunos que serão identificados pela matrícula SIAPE (Sem o dígito verificador);         1       Unidad: Uma unidade da instituição;       Unidade: Vina unidade da instituição;       Verimentação das eadeque aos citados acima.         Após inserir todos os interessados desegiados, prossiga o cadastro do documento selecionando a opção "Continuar >>"       Servidor: *       Nune: Aluno: Aluno: Nune: Servidor: *       Servidor: *         Notificar Interessado: * @ Sim @ Não       Enmail *       Inserir       * Campos de preenchimento obrigátório.         Interessado         Interessado         Interessado         Interessado         Notificar Interessado se preenchimento obrigátório.         Interessado         Interessado         Interessado         Interir         Notificar Interessado <th><ol> <li>Interes</li> </ol></th> <th>ssado adicionado com sucesso.</th> <th></th> <th></th> <th></th> <th></th> <th></th>                                                                                                    | <ol> <li>Interes</li> </ol>                                                                 | ssado adicionado com sucesso.                                                                                                    |                                                                                               |                                                                   |                           |             |      |
| Dados Gerais       Documentos Anexados       Interessados       Movimentação Inicial       Confirmação       Comprovante         Neste passo podem ser informados os interessados neste documento. Os interessados podem ser das seguintes categorias:       .       .       .       .       .       .       .       .       .       .       .       .       .       .       .       .       .       .       .       .       .       .       .       .       .       .       .       .       .       .       .       .       .       .       .       .       .       .       .       .       .       .       .       .       .       .       .       .       .       .       .       .       .       .       .       .       .       .       .       .       .       .       .       .       .       .       .       .       .       .       .       .       .       .       .       .       .       .       .       .       .       .       .       .       .       .       .       .       .       .       .       .       .       .       .       .       .       .       . <td< th=""><th>0</th><th></th><th><b>**</b></th><th>•</th><th>۲</th><th><math>\bigcirc</math></th><th></th></td<>                                                                                                    | 0                                                                                           |                                                                                                    | <b>**</b>                                                                                     | •                                                                 | ۲                         | $\bigcirc$  |      |
| Neste passo podem ser informados os interessados neste documento. Os interessados podem ser das seguintes categorias:  Servidor: Servidores da Universidade, onde serão identificados pela matrícula SIAPE (Sem o dígito verificador); Aluno: Alunos que serão identificados que aão interessado no documento; Unidade: Uma unidade da instituição; Outros: Público Externo, ôrgãos internacionais ou qualquer outro interessado que não se adeque aos citados acima. Após inserir todos os interessados, prossiga o cadastro do documento selecionando a opção "Continuar >>" DADOS DO INTERESSADO A SER INSERIDO Categoria: © Servidor   Aluno   Credor   Unidade   Outros SERVIDOR SERVIDOR E-mail: *                                                                                                    | Dados Gerais                                                                                | Documentos Anexados                                                                                                    | Interessados                                                                                  | Movimentação Inicial                                              | Confirmação               | Comprovante |      |
| DADOS DO INTERESSADO A SER INSERIDO   Categoria:                                                                                                    | <ul> <li>Aluno: Alun</li> <li>Credor: Pe</li> <li>Unidade: U</li> <li>Outros: Pú</li> </ul> | nos que serão identificados pela mai<br>ssoas físicas ou Jurídicas que são in<br>Jma unidade da instituição;<br>blico Externo, órgãos internacionais<br>os interessados desejados, prossiga | trícula;<br>teressados no documento;<br>ou qualquer outro interess<br>o cadastro do documento | ado que não se adeque aos c<br>selecionando a opção <b>"Conti</b> | itados acima.<br>nuar >>" |             |      |
| Categoria:  Servidor   SERVIDOR   Servidor: *   Servidor: *   Notificar Interessado: *    Sim O Não   E-mail: *   Inserir   * Campos de preenchimento obrigatório.   INTERESSADO NO DOCUMENTO (2)*   Identificador   Nome   E-mail   Mome   E-mail   ANTÓNIO   ANTÓNIO   ANTÓNIO   SERVIDARIA E CADASTRO   cadastro.concordia@ifc.edu.br   Unidade                                                                                                    |                                                                                             |                                                                                                    | DADOS DO INTERES                                                                              | SADO A SER INSERIDO                                               |                           |             |      |
| SERVIDOR         Servidor: *         Notificar Interessado: * • sim · Não         E-mail: *         Inserir         * Campos de preenchimento obrigatório.         Servidor: *         * Campos de preenchimento obrigatório.         Servidor: *         Servidor: *         Monte         E-mail: *         Inserir         * Campos de preenchimento obrigatório.         Servidor         Monte         Servidor         Nome         E-mail         ANTÓNIO         Servidor         Servidor         Servid                                                                                                    |                                                                                             | Categoria: 🔘 g                                                                                                    | Servidor 🔿 Aluno                                                                              | Credor O Unidade                                                  | O Outros                  |             |      |
| Servidor: *       Notificar Interessado: * • sim · Não         E-mail: *       Inserir         * Campos de preenchimento obrigatório.       * Campos de preenchimento obrigatório.         INTERESSADOS INSERIDOS NO DOCUMENTO (2)*       Opco         Identificador       Nome       E-mail       Tipo         ANTÓNIO       ANTÓNIO       Servidor       Servidor         11010430       CONCORDIA - SETOR TESOURARIA E CADASTRO       cadastro concordia@ifc.edu.br       Unidade                                                                                                    | 1                                                                                           | SERVIDOR                                                                                                    |                                                                                               |                                                                   |                           |             |      |
| Notificar Interessado: *  Sim Não E-mail: * Inserir * Campos de preenchimento obrigatório.  Campos de preenchimento obrigatório.  INTERESSADOS INSERIDOS NO DOCUMENTO (2)* Identificador Nome E-mail ITipo Identificador Nome E-mail ITipo Identificador OCORDIA - SETOR TESOURARIA E CADASTRO cadasto concordia@ifc.edu br Unidade                                                                                                    |                                                                                             | Servidor: \star                                                                                                    |                                                                                               |                                                                   |                           |             |      |
| E-mail: * Inserir<br>* Campos de preenchimento obrigatório.<br>* Campos de preenchimento obrigatório.<br>* Campos de preenchimento o | 1                                                                                           | lotificar Interessado: * 💿 Sim 🤇                                                                                                    | Não                                                                                           |                                                                   |                           |             |      |
| Inserir         * Campos de preenchimento obrigatório.         @: Excluir Interessado         INTERESSADOS INSERIDOS NO DOCUMENTO (2)*       Opco         Identificador       Nome       E-mail       Tipo         ANTÓNIO Enconcordiación concordiación concordiación de ub br       Unidade       Opco                                                                                                    |                                                                                             | E-mail: 🖈                                                                                                    |                                                                                               |                                                                   |                           |             |      |
| Campos de preenchimento obrigatório.          INTERESSADOS INSERIDOS NO DOCUMENTO (2)*       Opçõ         Identificador       Nome       E-mail       Tipo         Identificador       ANTÔNIO CONCORDIA - SETOR TESOURARIA E CADASTRO       edesignative du br       Servidor         11010430       CONCORDIA - SETOR TESOURARIA E CADASTRO       cadastro.concordia@ifc.edu.br       Unidade                                                                                                    |                                                                                             |                                                                                                    | I                                                                                             | nserir                                                            |                           |             |      |
| INTERESSADO         INTERESSADOS INSERIDOS NO DOCUMENTO (2)*         Identificador       Nome       E-mail       Tipo         ANTÓNIO       ANTÓNIO       Servidor       Servidor         11010430       CONCORDIA - SETOR TESOURARIA E CADASTRO       cadastro.concordia@ifc.edu.br       Unidade                                                                                                    |                                                                                             |                                                                                                    | * Campos de preenchimer                                                                       | to obrigatório.                                                   |                           |             |      |
| INTERESSADOS INSERIDOS NO DOCUMENTO (2)*       Identificador     Nome     E-mail     Tipo       administrativa     ANTÔNIO de DOCORDIA - SETOR TESOURARIA E CADASTRO     cadastro.concordia@ifc.edu.br     Unidade                                                                                                    |                                                                                             |                                                                                                    | S                                                                                             |                                                                   |                           |             |      |
| INTERESSADOS INSERIDOS NO DOCUMENTO (2)*       Identificador     Nome     E-mail     Tipo       ANTÔNIO CONCORDIA - SETOR TESOURARIA E CADASTRO     cadastro.concordia@ifc.edu.br     Unidade                                                                                                    |                                                                                             |                                                                                                    | 🧐 : Exclu                                                                                     | ir Interessado                                                    |                           | _           |      |
| Identificador         Nome         E-mail         Tipo           ANTÔNIO         ANTÔNIO         Servidor         Servidor           11010430         CONCORDIA - SETOR TESOURARIA E CADASTRO         cadastro.concordia@ifc.edu.br         Unidade                                                                                                    | INTERESSADOS                                                                                | INSERIDOS NO DOCUMENTO                                                                                                    | (2)*                                                                                          |                                                                   |                           | 0           | pçõe |
| ANTÔNIO CONCORDIA - SETOR TESOURARIA E CADASTRO cadastro concordia@ifc.edu.br Unidade                                                                                                    | Identificador                                                                               | Nome                                                                                                    |                                                                                               | E-mail                                                            |                           | Тіро        |      |
| 11010430 CONCORDIA - SETOR TESOURARIA E CADASTRO cadastro.concordia@ifc.edu.br Unidade                                                                                                    |                                                                                             |                                                                                                    |                                                                                               | adapia                                                            | @ifc.edu.br               | Servidor    |      |
|                                                                                                    | 11010430                                                                                    | CONCORDIA - SETOR TESOURARIA                                                                                                    | E CADASTRO                                                                                    | cadastro                                                          | .concordia@ifc.edu.br     | Unidade     |      |
|                                                                                                    |                                                                                             |                                                                                                    | Per                                                                                           | tocolo                                                            |                           |             |      |

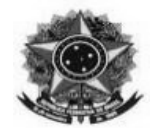

## 13 – Informar a unidade de destino:

11.01.04.30 - "CONCORDIA - SETOR TESOURARIA E CADASTRO (11.01.04.30)" e clicar em "Continuar"

| 0            |                                            | <b>20</b> 2                      | •                                                                                                    | ۲                                                                                                    | $\bigcirc$  |
|--------------|--------------------------------------------|----------------------------------|----------------------------------------------------------------------------------------------------|----------------------------------------------------------------------------------------------------|-------------|
| Dados Gerais | Documentos Anexados                        | Interessados                     | Movimentação Inicial                                                                                                    | Confirmação                                                                                                    | Comprovante |
|              |                                            | MOVIMENT                         | ação Inicial                                                                                                    |                                                                                                    | _           |
|              | Origem I                                   | nterna: \star 💿 Outra Uni        | dade 🔿 Própria Unidade                                                                                                    |                                                                                                    |             |
| DOS DA MOVIM | IENTAÇÃO                                   |                                  |                                                                                                    |                                                                                                    |             |
|              | 1                                          |                                  | ICORDIA - COORD. COMPRAS E LIC<br>ICORDIA - COORD EXEC ORCAM E<br>ONCORDIA - SETOR DE GESTÃO D<br>ONCORDIA - SETOR FINANCEIRO (<br>ONCORDIA - SETOR TESOURARIA<br>ICORDIA - COORD. GESTÃO DE PE<br>ICORDIA - COORD.PATR E ALMOXA<br>ICORDIA - SETOR DE CONTABILIDO<br>IRD GERAL ADMIN E FINANCAS - C<br>IRDIA - DIRFCÃO FNSINO. PESO. F | CITAÇÕES (11.01.04.01.02.01.01<br>FINANCEIR (11.01.04.01.02.01.0<br>DE ATAS (11.01.04.78)<br>(11.01.04.66)<br>E CADASTRO (11.01.04.30)<br>E CADASTRO (11.01.04.01)<br>SSOAS (11.01.04.01.02.02)<br>RIIFADO (11.01.04.01.02.01)<br>ADE (11.01.04.63)<br>CONCORDIA (11.01.04.01.03) | )<br>)55)   |
|              | Unidade de Destino: CONCO<br>Urgente: O Si | DRDIA - SETOR TESOURA<br>m 💿 Não | RIA E CADASTRO (11.01.04.30)                                                                                                    |                                                                                                    | r           |
|              |                                            |                                  |                                                                                                    |                                                                                                    |             |

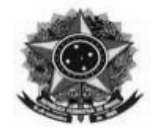

# 14 – Revisar as informações e Confirmar.

| Dados Gerais                                     | Documentos Anexados                   | Interestados                         | Novimentação Inicial       | Confirmação                | Comprovente  |
|--------------------------------------------------|---------------------------------------|--------------------------------------|----------------------------|----------------------------|--------------|
| baaba deraits                                    |                                       | Incressions                          | The find the second second | commungar                  |              |
| onfira todos os dados o                          | io documento abaixo antes de co       | onfirmar o cadastro.                 |                            |                            |              |
|                                                  |                                       | DADOS DO                             | DOCUMENTO                  |                            |              |
| Origem d                                         | o Documento: Interno                  |                                      |                            |                            |              |
| Tipo d                                           | o Documento: FORMULÁRIO DI            | E CONCESSÃO DE DIÁRIA                | AS                         |                            |              |
| Assunto                                          | Subtipo:<br>Documento: 028 - CLIMPPIM | ENTO DE MISSÕES E VIA                | CENS & SERVICO             |                            |              |
| Assu                                             | to Detalhado: teste d                 | LING DE HISSOLS E VIA                | SCHO H SCHILLS             |                            |              |
| Natureza                                         | o Documento: RESTRITO                 |                                      |                            |                            |              |
| н                                                | ipótese Legal: Informação Pesr        | soal (Art. 31 da Lei nº 12           | .527/2011)                 |                            |              |
| Un                                               | idade Origem: STC/CONC (11.0          | 01.04.30)                            |                            |                            |              |
| Data d                                           | o Documento: 12/03/2025               |                                      |                            |                            |              |
|                                                  | Observações:                          |                                      |                            |                            |              |
| ASSINANTES DO D                                  | DCUMENTO                              |                                      |                            |                            |              |
| Assinante                                        |                                       | Unidad                               | le                         |                            | Situação     |
| MARCELO DARLAN HER<br>Matrícula: 1000000         | PICH                                  | STC/C                                | ONC (11.01.04.30)          |                            | NÃO ASSINADO |
|                                                  |                                       | Pré-Visuali                          | zar Documento              |                            |              |
| INTERESSADOS IN                                  | SERIDOS AO DOCUMENTO                  | (2)                                  |                            |                            |              |
| Identificador Nor                                | ne                                    |                                      | E-mail                     |                            | Tipo         |
| 1868335 MA                                       | RCELO DARLAN HERPICH                  |                                      | marcelo.                   | marcelo.herpich@ifc.edu.br |              |
| 11010430 CONCORDIA - SETOR TESOURARIA E CADASTRO |                                       |                                      | cadastro                   | concordia@ifc.edu.br       | Unidade      |
| DADOS DA MOVINE                                  | ΝΤΑÇÃO                                |                                      |                            |                            |              |
|                                                  | Urgente: Não                          |                                      |                            |                            |              |
|                                                  | de de Origem: CONCORDIA - S           | ETOR TESOURARIA E CA                 | DASTRO (11.01.04.30)       |                            |              |
| Unida                                            | de de Dectines CONCORDIA              | ETOR TESOURARIA E CA                 | DASTRO (11.01.04.30)       |                            |              |
| Unida<br>Unida                                   | de de Destino: CONCORDIA -            |                                      |                            |                            |              |
| Unida<br>Unida                                   | de de Destino: CONCORDIA - S          | Confirmar <                          | < Voltar Cancelar          |                            |              |
| Unida<br>Unida                                   | de de Jestino: CONCORDIA - S          | Confirmar <<br>Campos de preenchimer | < Voltar Cancelar          |                            |              |

15 – Ao final do processo basta assinar o documento.